## Creating and Exiting a Temporary Group / Private Call

This guide provides a straightforward method for creating and exiting a temporary group or private call, making it essential for users who need efficient communication in a dynamic environment. By following the outlined steps, users can quickly set up private discussions without disrupting their ongoing conversations. Additionally, understanding the automatic closure feature prevents confusion and ensures users are aware of their call's status, enhancing overall communication effectiveness.

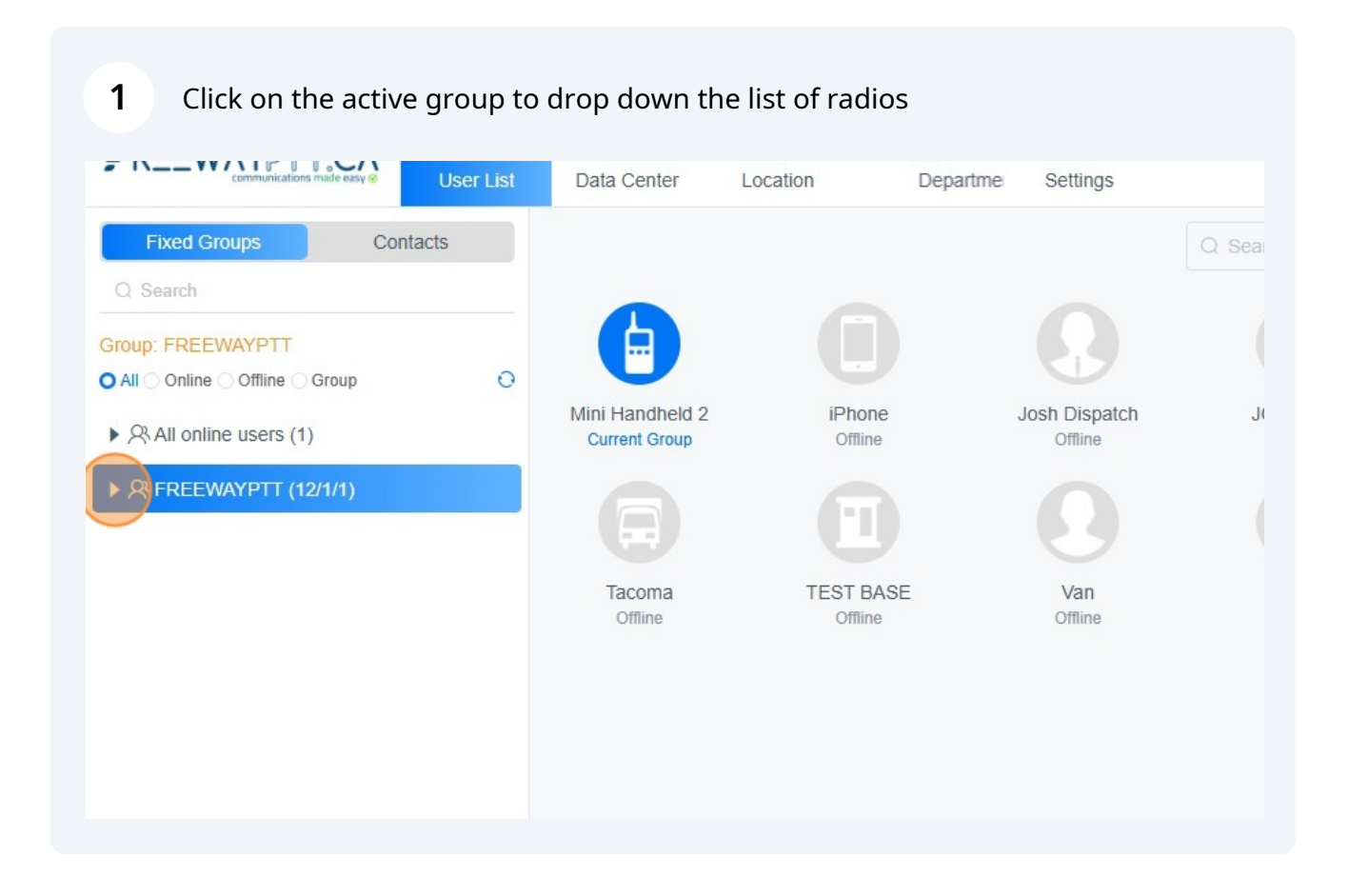

## 2 Right-click on the radio you want to private call

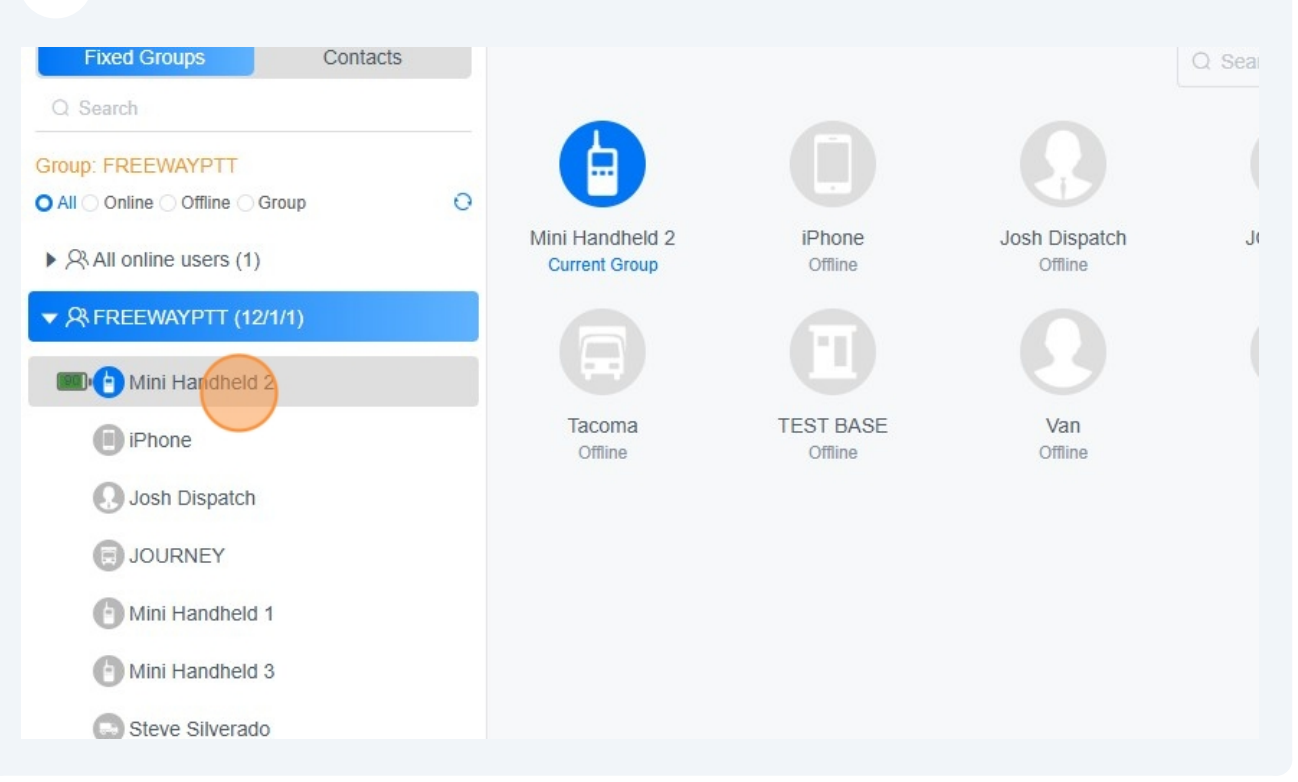

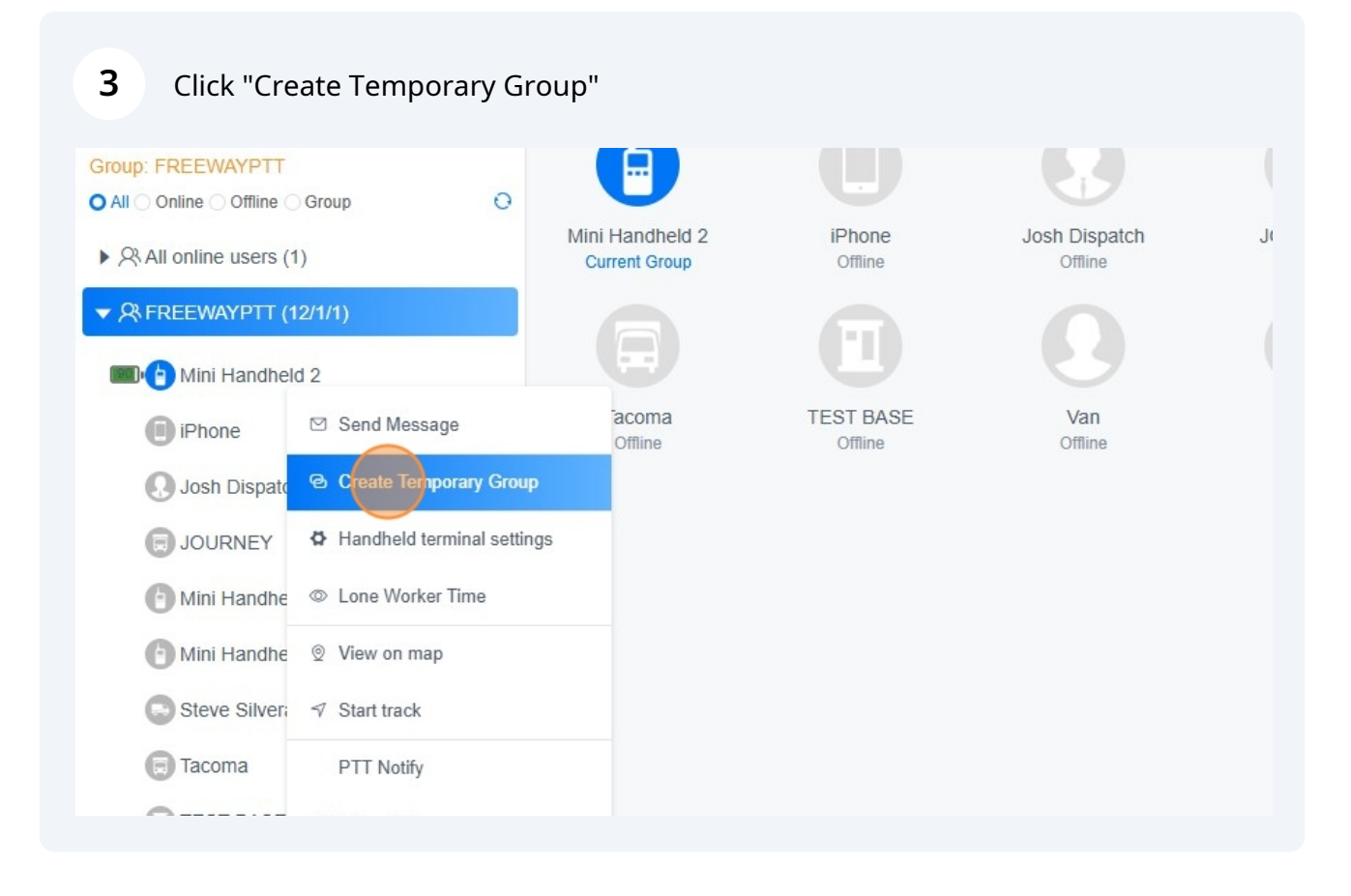

A new temporary group will be created by the system including the dispatch and individual radio

| 4 Click 'PTT' to talk  |  |
|------------------------|--|
| JOURNEY                |  |
| Mini Handheld 1        |  |
| () Mini Handheld 3     |  |
| Steve Silverado        |  |
| 🕞 Tacoma               |  |
| TEST BASE              |  |
| 💽 Van                  |  |
| 🗒 Van                  |  |
| Vernon Dispatch        |  |
| SYSTEM SUPPORT (1/1/1) |  |
| ▼ PTT Center           |  |
| TT9                    |  |
|                        |  |

í

**5** To exit the private call - Right-click on the temporary group

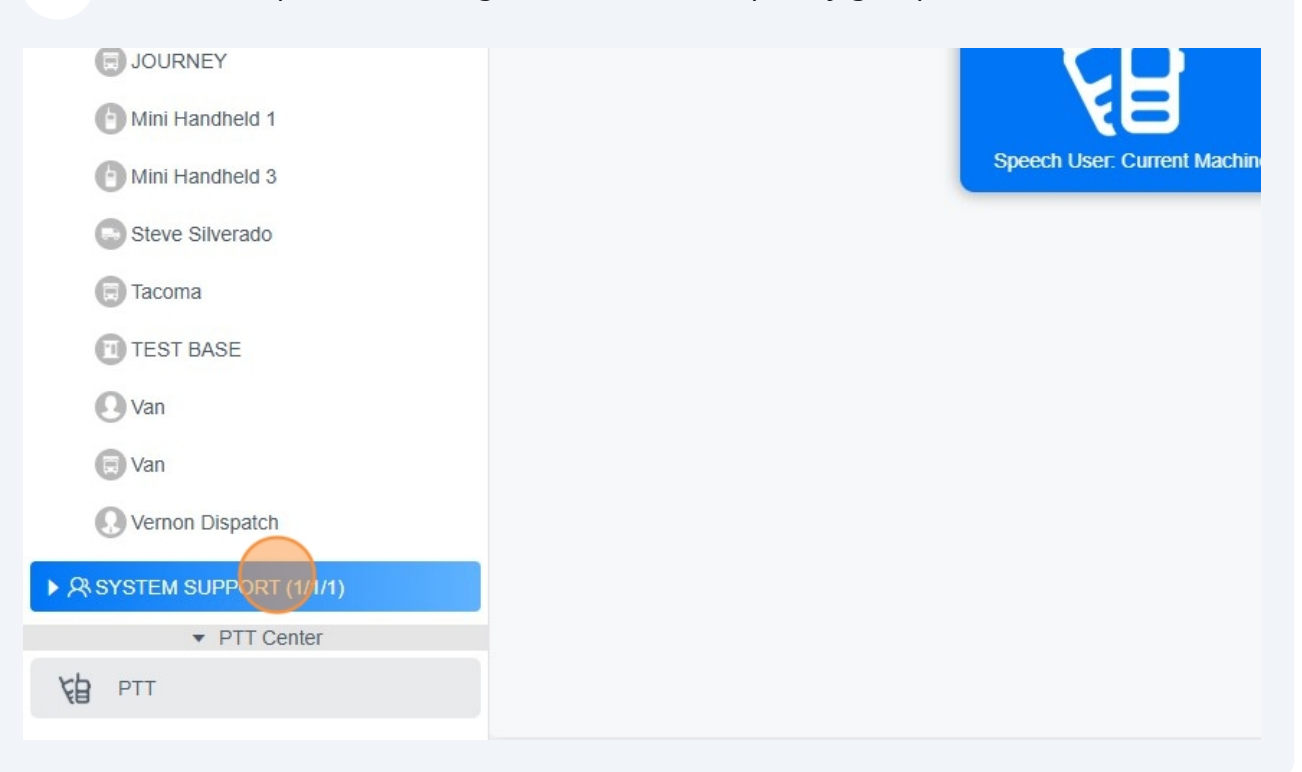

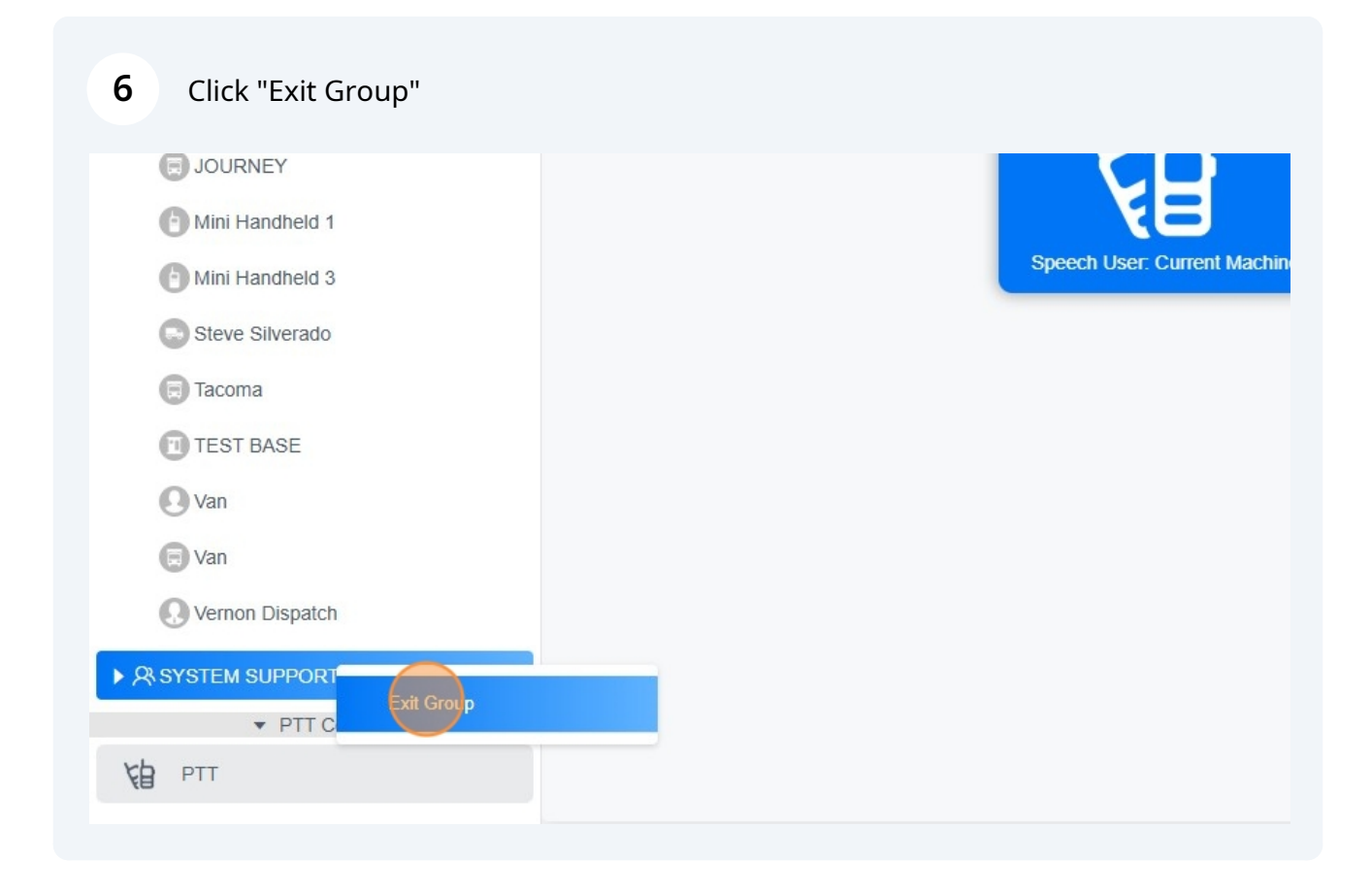

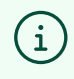

The system will close the temporary group and return you to the previously active group

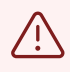

Alert! if there is no activity on the private call for a period of 60 seconds (or setup in the settings) then the temporary group will be automatically closed